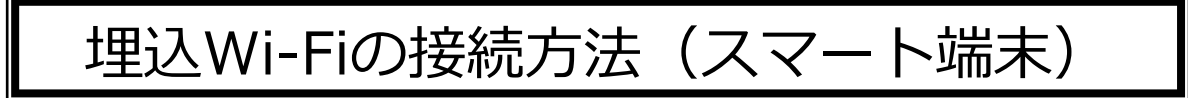

- 例:iOSの場合 (1) 設定画面をタップします。 設定 一 様内モード 🛜 Wi-Fi 9651f-a ② Wi-Fiの項目をタップします。 \* Bluetooth ④ モバイルデータ通信 2 (1)🤇 キャリア SoftBank > 画 通知センター 🕄 コントロールセンター € おやすみモード 🖂 🚫 🚺 〇 一般
- ③ プレートもしくは埋込Wi-Fi上部に記載されているお部屋の埋込Wi-FiのSSIDが 表示されているか確認してください(表示されない場合は電源が入っているか確認ください)。

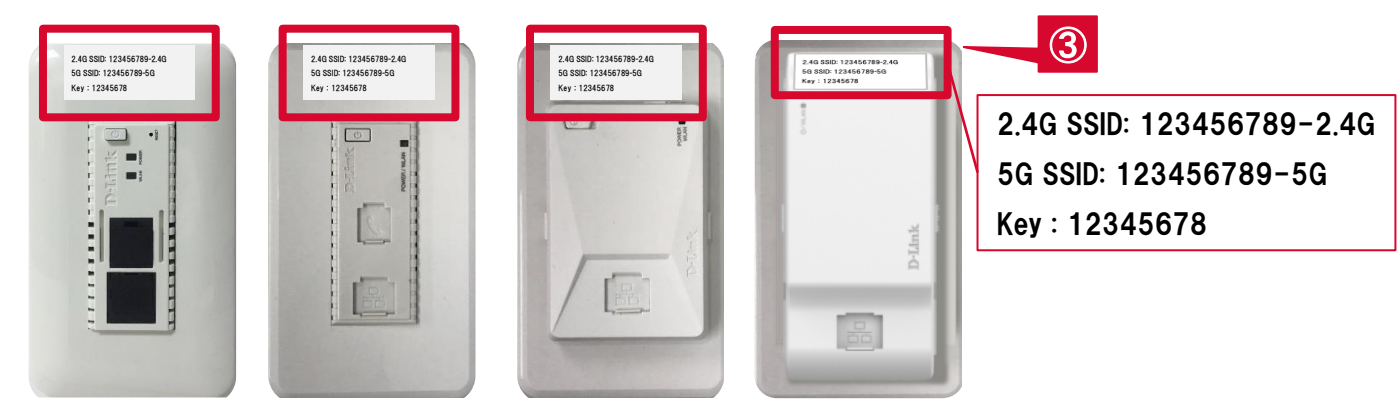

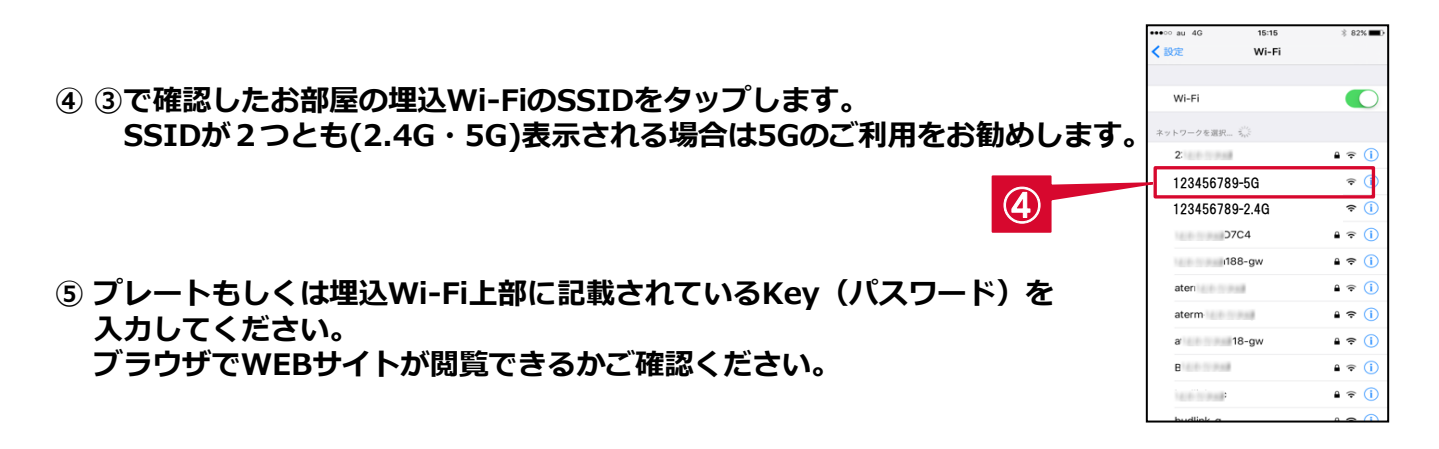

## くご注意>

「RESET」ボタンはカスタマーサポートスタッフがご案内した場合以外絶対に押さないでください。「RESET」ボタン を押したことで発生した不具合については有償修理が必要となる場合がございます。

※ご不明な点は、下記サポートセンターまでお問い合わせ下さい。

D. U-NETサポートセンター

TEL:050-3786-2912Eメール:otoiawase@dunet.co.jp[電話サポート時間]10:00~20:00 (年中無休)